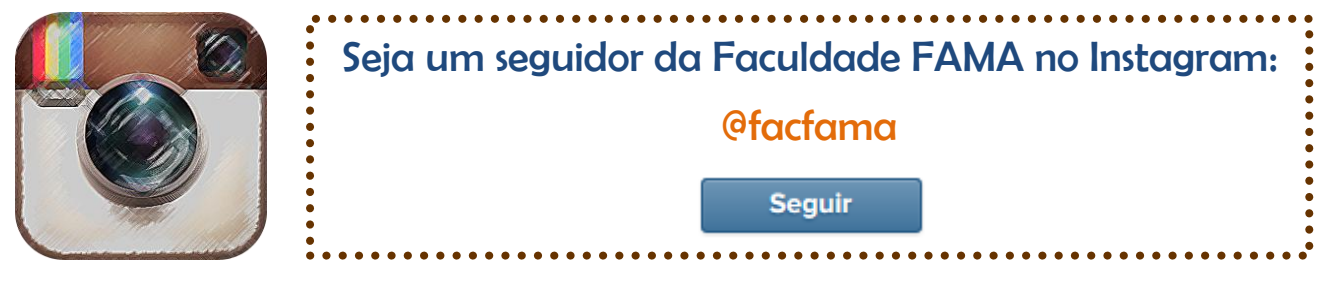

Aprenda a marcar #facfama no Instagram e apareça na nossa Fanpage

#### Editando:

Durante as edições da foto, você deverá escrever #facfama como indicado abaixo:

| U                       | 🕀 ᄛ 🛇 든 11:42 a.m. |
|-------------------------|--------------------|
| ← COMPARTIR EN          |                    |
| SEGUIDORES              | DIRECT             |
| #facfama 🧲              | 1                  |
| Etiquetar personas      |                    |
| Añadir al mapa de fotos |                    |
| COMPARTIR               |                    |
| Facebook                | Y Twitter          |
| t Tumblr                | Soursquare         |
| • Flickr                |                    |

Pronto, sua foto já está publicada e abaixo deverá aparecer, a escrita #facfama, assim:

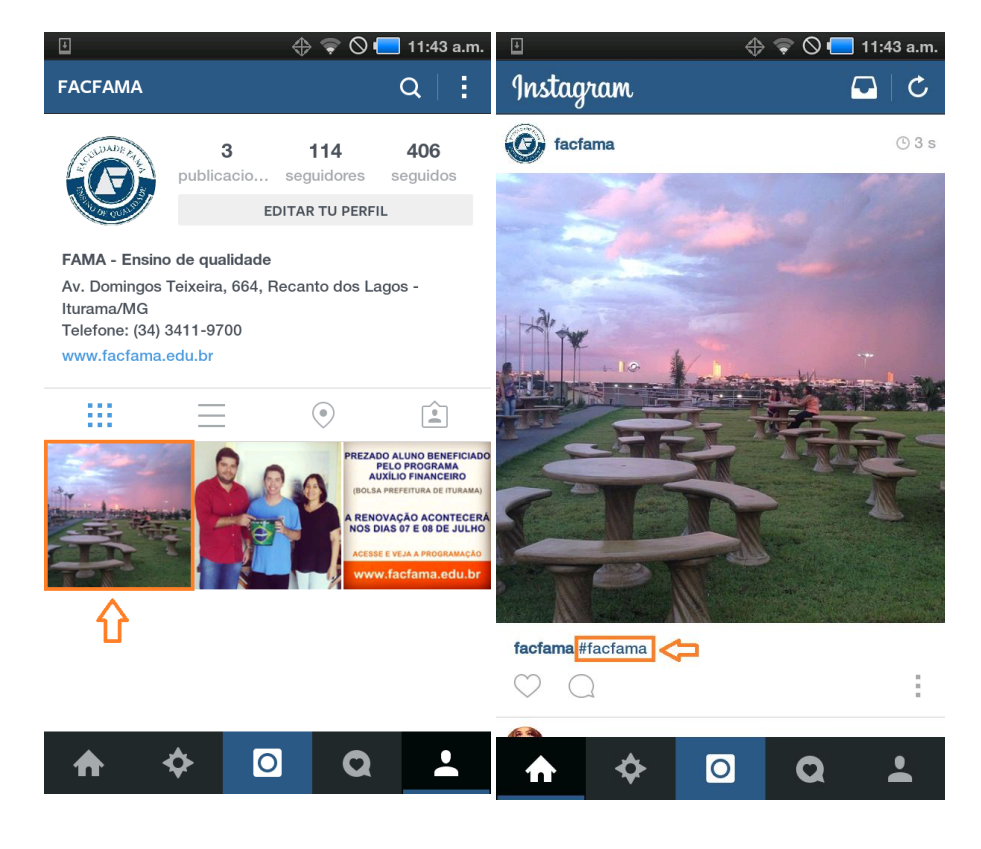

## Visualizando:

Para visualizar sua foto juntamente com as demais fotos com a marcação da FAMA, você deverá encontrar e clicar no ícone de busca (lupa) do Instagram e depois digitar #facfama:

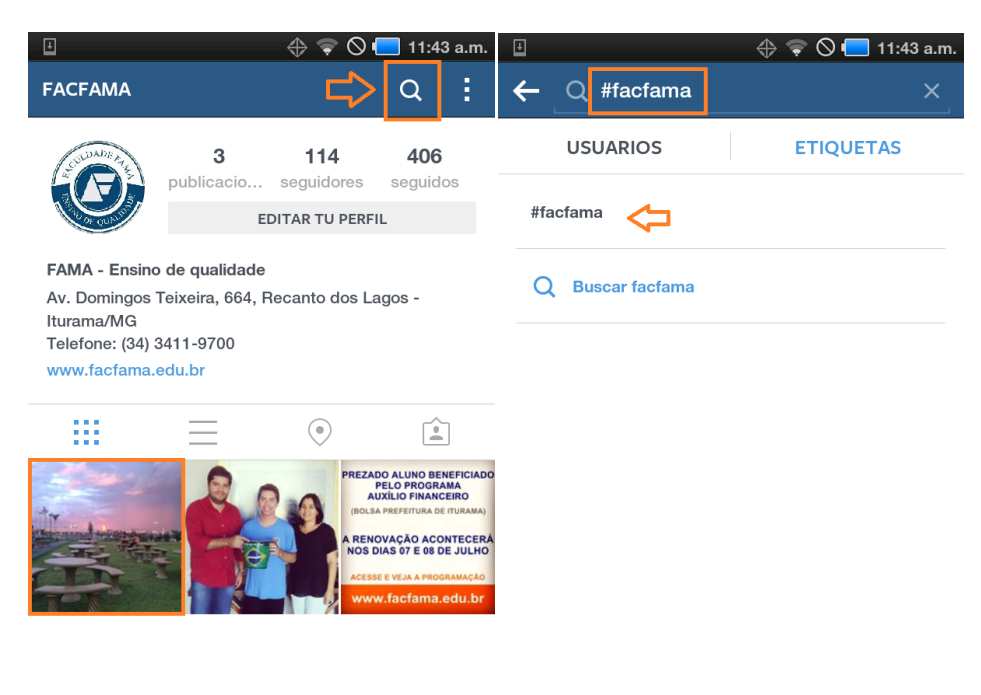

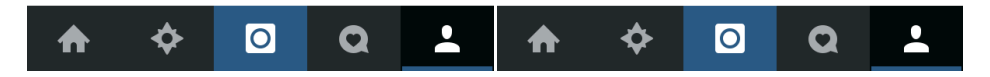

# Pronto, aparecerão todas as fotos marcadas:

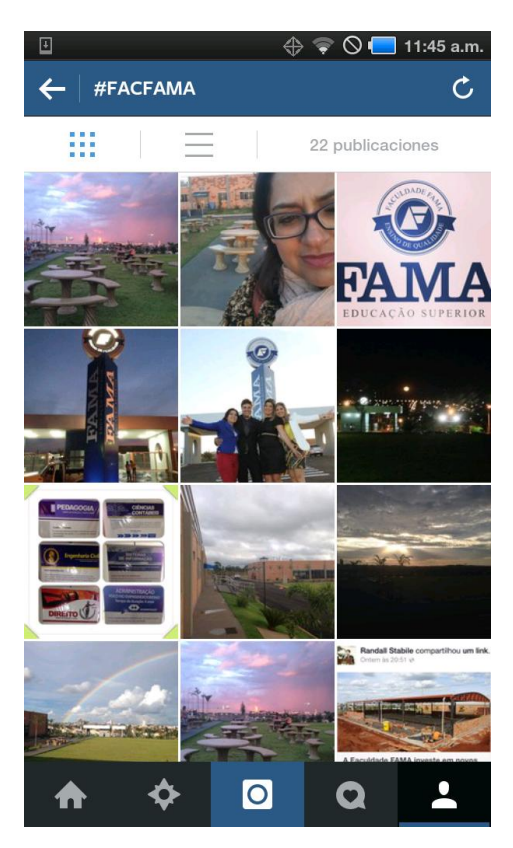

## Procurando a foto no Facebook:

Para ver a publicação da sua foto por meio da Fanpage da FAMA, você deverá ir até o perfil indicado: <u>https://www.facebook.com/faculdade.fama.1</u> e clicar em Instagram Feed:

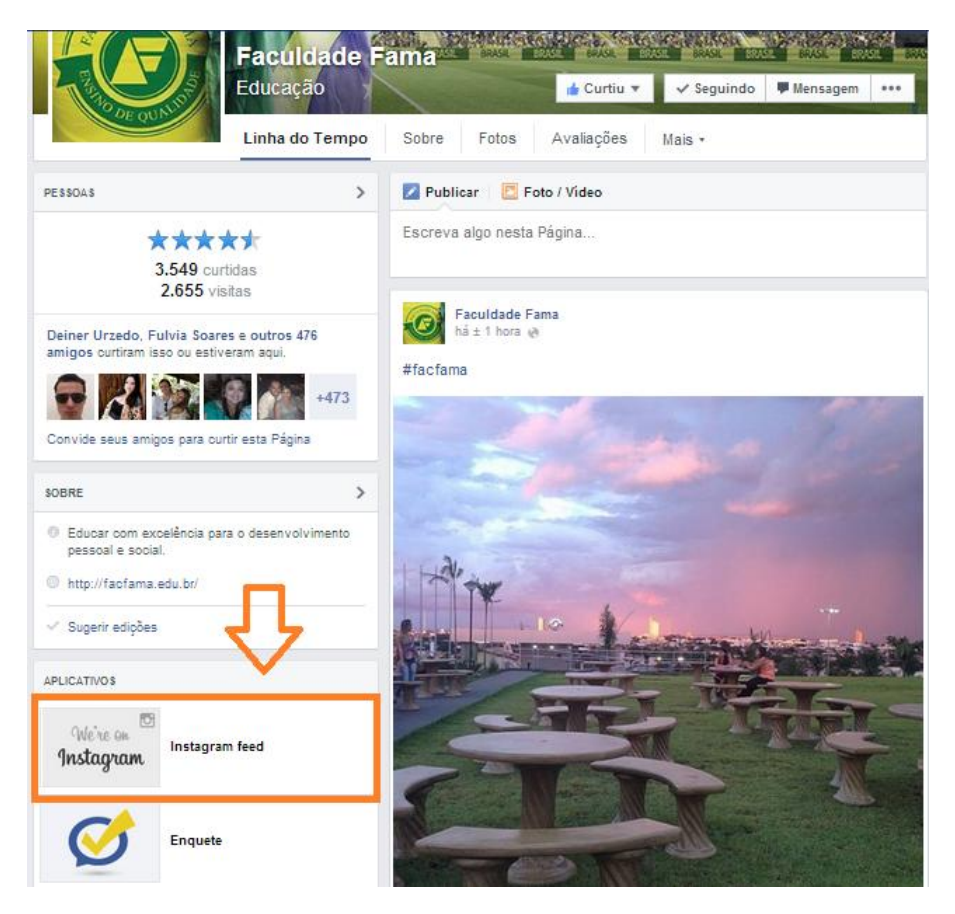

Clicar em #facfama...

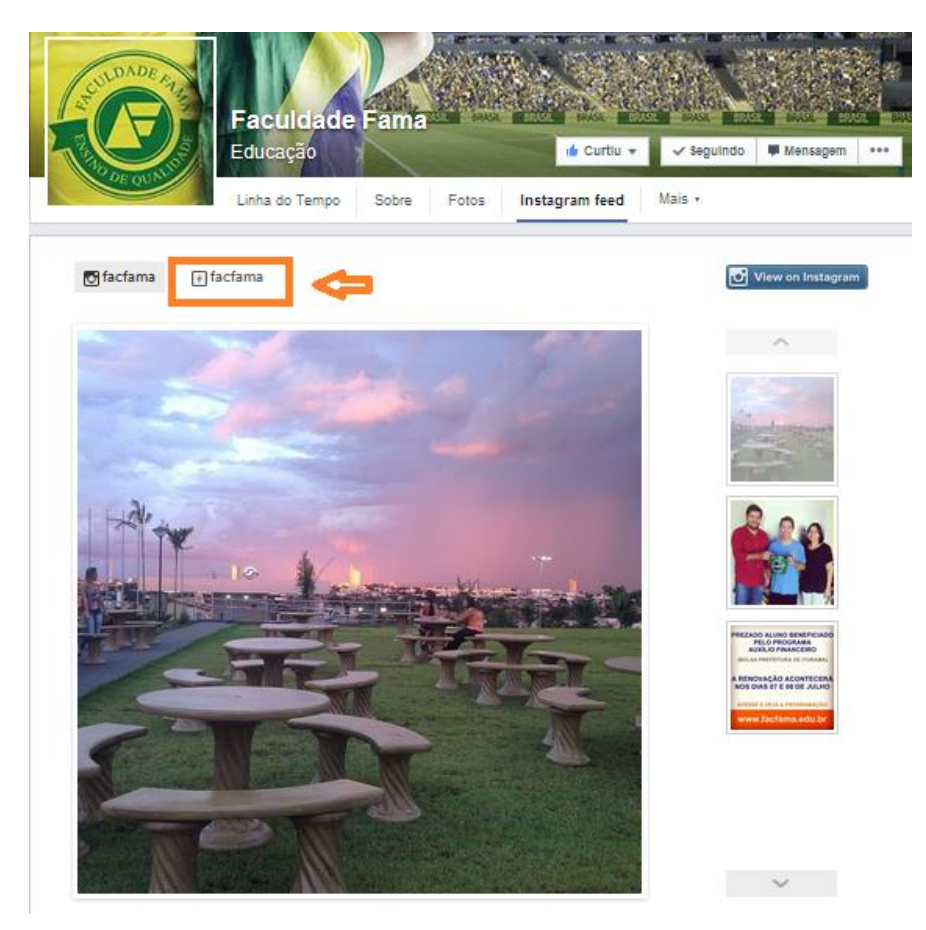

# E sua foto estará listada junto às demais!

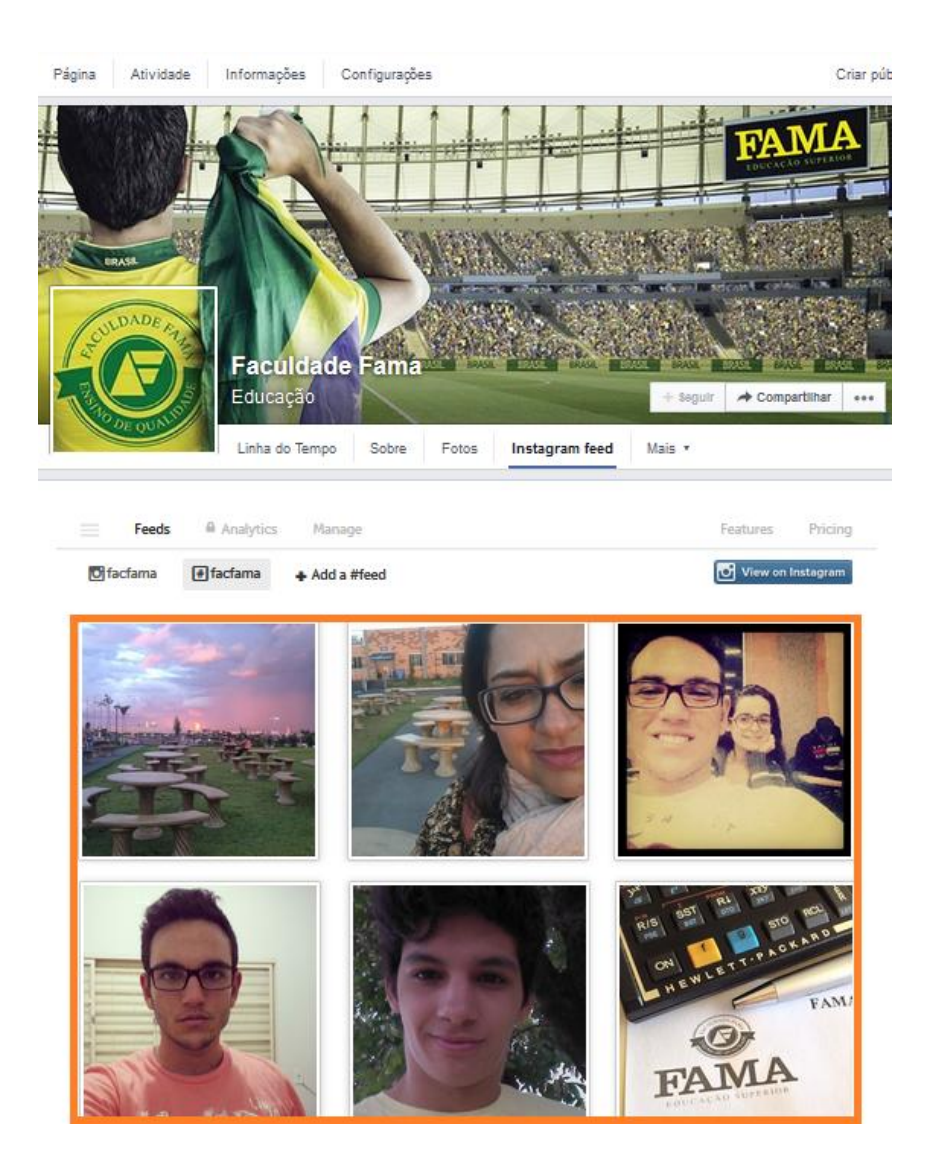

Lembre-se: Sua foto só estará disponível para visualização de todos os membros se a privacidade estiver aberta a todos os usuários, caso contrário, apenas seguidores permitidos poderão ver suas publicações.

Se você ainda não possui um perfil na rede social Instagram, acesse o site oficial e saiba mais:

http://instagram.com/#